# Для районов

На рисунках в инструкции представлена тестовая информация. Все совпадения с реальными районами, школами и сотрудниками носят случайный характер.

# Оглавление

| 1 | Про | оверить заполненность признака "Выпускной класс"               | 2 |
|---|-----|----------------------------------------------------------------|---|
| 2 | Про | оверить значения признака "Выпускной класс"                    | 2 |
| 3 | Про | оверить заполнение поля "Категория участника"                  | 4 |
| 4 | Про | оверить назначение на экзамены ГИА-11                          | 4 |
|   | 4.1 | Получить список не назначенных на ГИА                          | 4 |
|   | 4.2 | Проверить назначения на досрочный этап проведения ГИА-11       | 5 |
|   | 4.3 | Проверить назначения на основные дни основного этапа ГИА-11    | 5 |
|   | 4.4 | Проверить назначение на обязательные предметы                  | 5 |
|   | 4.5 | Проверить назначение на устную часть ЕГЭ по иностранным языкам | 6 |
| 5 | Про | оверить назначение на экзамены ГИА-9                           | 6 |
|   | 5.1 | Получить список не назначенных на ГИА                          | 6 |
|   | 5.2 | Проверить назначения на досрочный этад проведения ГИА-11       | 6 |
|   | 5.3 | Проверить назначения на основные дни основного этапа ГИА-11    | 6 |
|   | 5.4 | Проверить назначение на обязательные предметы                  | 6 |
| 6 | Про | оверить назначение на итоговое сочинение 03.02.2016            | 7 |

# 1 Проверить заполненность признака "Выпускной класс"

После обновления АИС "Параграф" на уровне района, обновления АИС "Параграф" на уровне ОУ (включая АИС "Параграф" для ВПЛ) и последующей загрузке файлов экспорта из ОУ в район (именно в такой последовательности) признак "Выпускной класс" должен иметь какое-то значение для каждого учебного коллектива.

|                         | ение полеи в списке  |                           |                        |  |  |
|-------------------------|----------------------|---------------------------|------------------------|--|--|
| Обучающийся, воспитанни | к 🔹                  | - Добавить объект в поиск |                        |  |  |
| Объект поиска           | Условие поиска       |                           | Выбирать относящиеся к |  |  |
| ± 000д                  | Поиск по условию "И" |                           |                        |  |  |
| 🗉 Учебный коллектив     | Поиск по условию "И" |                           |                        |  |  |
| [ГЛАВНАЯ]: Выпускной к  | класс                | пусто                     |                        |  |  |
|                         |                      |                           |                        |  |  |
|                         |                      |                           |                        |  |  |

В приложении "Учебные коллективы ООД района" можно построить соответствующий список:

Список покажет учебные коллективы, где признак "Выпускной класс" не заполнен - это нужно исправить.

Нужно проверить ТРИ списка для разных типов объектов:

- учебный коллектив
- класс для обучающихся, принятых только для сдачи ГИА
- класс экстернат

# 2 Проверить значения признака "Выпускной класс"

При помощи сервиса "Новый список" необходимо проверить правильность выставления признака "Выпускной класс".

Например, построить список выпускных классов ГИА-11

| оручающиися, воспитанни | < 🗸 🗸                | Добавить об | ъект в поиск           | Удалить объект | из поиска |
|-------------------------|----------------------|-------------|------------------------|----------------|-----------|
| Объект поиска           | Условие поиска       |             | Выбирать относящиеся к |                |           |
| <b>⊞ ОООД</b>           | Поиск по условию "И" |             |                        |                |           |
| 🖃 Учебный коллектив     | Поиск по условию "И" |             |                        |                | -         |
| [ГЛАВНАЯ]: Выпускной к  | ласс                 | =           | ПИА-11                 | ИА-11          |           |
|                         |                      |             |                        |                |           |

Отсортировать полученный список по КОДУ учебного коллектива (не по синониму)

|             |                      |                                       |                 | Найдено: 3   Время поиска 0,21 с      |
|-------------|----------------------|---------------------------------------|-----------------|---------------------------------------|
|             | 000Д                 |                                       | Учебный ко      | оллектив                              |
| № п/п Кратк | ое наименование ОООД | од учебного колл <mark>истис</mark> ⊽ | Рипускной класс | Синоним учебного коллектива (для ГИА) |
| 1 ГБОУ С    | СОШ №136             | За 🧲                                  | ПИА-11          | 118                                   |
| 2 ГБОУ С    | COШ №136             | 116                                   | ТИА-11          | 116                                   |
| 3 ГБОУ С    | COШ №136             | 10 6                                  | ПИА-11          | 11a                                   |

И удостовериться, что вы можете объяснить появление на ГИА-11 учебных коллективов из нестандартных параллелей. Если найдены ошибки - их необходимо устранить на уровне ОУ и заново импортировать данные.

Аналогичные проверки нужно проделать для ГИА-11 и ГИА-9 для разных типов объектов:

- учебный коллектив
- класс для обучающихся, принятых только для сдачи ГИА
- класс экстернат

# 3 Проверить заполнение поля "Категория участника"

# 4 Проверить назначение на экзамены ГИА-11

#### 4.1 Получить список не назначенных на ГИА

В приложении "Учебные коллективы ОООД района" вызвать пункт меню "Сервис" - "Новый список"

| ыверите объект для поиска:<br>Отметка ПАА | -                       | 1обавить об | ъект в поиск    | далить объект из поис | ка |
|-------------------------------------------|-------------------------|-------------|-----------------|-----------------------|----|
|                                           |                         | •           |                 | ] [                   | _  |
| Объект поиска                             | Условие поиска          |             | выбирать относя | щиеся к               | +  |
| ⊞ 000д                                    | Поиск по условию И      |             |                 |                       |    |
| ГГЛАВНАЯ: Вырускной кл                    | поиск по условию и      | _           | 044-11          |                       |    |
| Плавная, выпускной кл                     | ик Поиск по условию "И" | -           | 110-11          |                       |    |
| Экзамен ПИА                               | Поиск по условию "И"    |             |                 |                       |    |
| Дата проведения экзамен                   | a                       | >           | 01.01.2016      |                       |    |
|                                           |                         |             |                 |                       |    |

Условие для учебного коллектива позволит отфильтровать только те учебные коллективы, которые участвуют в ГИА-11. Условие по дате проведения экзамена нужно чтобы не учитывать назначения на экзамены прошлых учебных лет.

**ВАЖНО!** Основное условие выставляется на вкладке "Отображение полей в списке" (см. рисунок ниже)

| ритерии поиска Отображение полей в списке      |                         |
|------------------------------------------------|-------------------------|
|                                                | Выделение               |
| Объект поиска                                  | Отображение результатов |
| Учебный коллектив                              | Список                  |
| <ul> <li>• Обучающийся, воспитанник</li> </ul> | Список                  |
| 🖃 Экзамен ПИА                                  | Объект не существует    |
| Ступень обучения                               |                         |
| Дата проведения экзамена                       |                         |
| Предмет                                        |                         |
| Тип экзамена                                   |                         |
|                                                |                         |

Аналогичные проверки нужно проделать для ГИА-11 для разных типов объектов:

- учебный коллектив
- класс для обучающихся, принятых только для сдачи ГИА
- класс экстернат

#### 4.2 Проверить назначения на досрочный этап проведения ГИА-11

Отчет ИФ-5Р позволяет получить список ОУ, где есть участники досрочного этапа.

#### 4.3 Проверить назначения на основные дни основного этапа ГИА-11

Отчет ИФ-4 позволяет получить информацию о назначении по дням проведения ГИА.

Список участников конкретного дня проведения можно получить используя "Новый список"

#### 4.4 Проверить назначение на обязательные предметы

Разница между общим числом обучающихся и количеством назначенных на экзамены по обязательным предметам (русскому языку и математике) должна быть равна нулю (в большинстве классов).

<Всего детей в классе> - <Назначено на ЕГЭ по РУС> - <Назначено на ГВЭ по РУС> = 0

<Всего детей в классе> - <Назначено на ЕГЭ по МАТ базовой> - <Назначено на ЕГЭ по МАТ проф.> - <Назначено на ГВЭ по МАТ> = 0

Если разница не нулевая - нужно понимать причины. Например, наличие "справочников", которое совпадает с количеством обучающихся, имеющих категорию " Выпускник, не завершивший образование (не прошедший ГИА)".

Для математики такая проверка весьма условна, но позволяет увидеть учебные коллективы, которые забыли назначить на математику целиком.

|     | 1173 ▼ <b>f</b> <sub>x</sub> =D173-G173-H173 |                   |         |           |           |                      |              |                         |        |                         |                          |                       |        |
|-----|----------------------------------------------|-------------------|---------|-----------|-----------|----------------------|--------------|-------------------------|--------|-------------------------|--------------------------|-----------------------|--------|
|     | А                                            | В                 | С       | D         | E         | F                    | G            | Н                       | I.     | J                       | К                        | L                     | М      |
| 1   | ИФ-3СКР                                      | )                 |         |           |           |                      |              |                         |        |                         |                          |                       |        |
| 2   |                                              |                   |         |           |           |                      |              | От                      | чет по | назна                   | ачени                    | ю кла                 | ссов н |
| 3   |                                              | Район: Калинински | Й       |           |           |                      |              |                         |        |                         |                          |                       |        |
| 4   |                                              | Отчет по классам: | выпускн | ые классы |           |                      |              |                         |        |                         |                          |                       |        |
| 5   |                                              |                   |         |           |           |                      |              |                         |        |                         |                          |                       |        |
| 6   | N₂                                           | ОУ                | Класс   | Bcero     | Сочинение | Изложение (ГВЭ)<br>< | Русский язык | Русский язык (ГВЭ)<br>< |        | Матешатика базовая<br>▲ | Матешатика<br>профильная | Матецатика (ГВЭ)<br>< |        |
| 171 | 165                                          | ГБОУ СОШ №136     | 11a     | 21        | 0         | 0                    | 0            | 0                       | 21     | 0                       | 0                        | 0                     | 21     |
| 172 | 166                                          | ГБОУ СОШ №136     | 11a     | 1         | 1         | 0                    | 1            | 0                       | 0      | 1                       | 0                        | 0                     | 0      |
| 173 | 167                                          | ГБОУ СОШ №136     | 116     | 22        | 21        | 0                    | 21           | 0                       | 1      | 21                      | 17                       | 0                     | -16    |
| 174 | 168                                          | ГБОУ СОШ №136     | 11r     | 1         | 0         | 0                    | 0            | 0                       | 1      | 1                       | 0                        | 0                     | 0      |
| 177 | 171                                          | ГБОУ СОШ №137     | 11a     | 22        | 22        | 0                    | 22           | 0                       | 0      | 7                       | 18                       | 0                     | -3     |

Классы коррекционных школ, которые не принимают участие в ГИА должны иметь значение поля "Выпускной класс" = "Нет" и не будут фигурировать в отчете ИФ-3СКР. Если классы отображаются в отчете - это ошибка заполнения БД, которую необходимо устранить.

#### 4.5 Проверить назначение на устную часть ЕГЭ по иностранным языкам

Разница между количеством назначенных на иностранный язык и сдающих устную часть должна быть объяснима и, ожидаемо, стремиться к нулю. Разность может иметь отрицательное значение, т.к. количество сдающих устную часть общее для всех иностранных языков.

|     | Y98      | - (•             | <i>f</i> <sub>x</sub> = | ЕСЛИ(Т98  | >0;T98-X98      | 3;"")         |                  |                |              |     |          |     |
|-----|----------|------------------|-------------------------|-----------|-----------------|---------------|------------------|----------------|--------------|-----|----------|-----|
|     | Α        | В                | С                       | D         | Т               | U             | V                | W              | Х            | Y   | Z        | AA  |
| 1   | ИФ-3CKF  | )                |                         |           |                 |               |                  |                |              |     |          |     |
| 2   |          |                  |                         |           |                 |               |                  |                |              |     |          |     |
| 3   |          | Район: Калининск | ий                      |           |                 |               |                  |                |              |     |          |     |
| 4   |          | Отчет по классам | выпускн                 | ые классы |                 |               |                  |                |              |     |          |     |
| 5   |          |                  |                         |           |                 |               |                  |                |              |     |          |     |
|     | N⊵       | ОУ               | Класс                   | Bcero     | Английский язык | Нецецкий язык | Французский язык | Испанский язык | Ин.ЯЗ (устн) | ahr | неп      | фbа |
| 6   | <b>_</b> |                  | ·                       |           |                 | <b>•</b>      |                  |                |              |     | <b>.</b> | •   |
| 91  | 85       | ГБОУ СОШ №78     | 11a                     | 26        | 2               | 0             | 0                | 0              | 2            | 0   |          |     |
| 92  | 86       | ГБОУ СОШ №78     | 116                     | 24        | 4               | 0             | 0                | 0              | 4            | 0   |          |     |
| 98  | 92       | ГБОУ СОШ №79     | 11a                     | 28        | 9               | 0             | 0                | 0              | 4            | 5   |          |     |
| 99  | 93       | ГБОУ СОШ №79     | 116                     | 24        | 2               | 0             | 0                | 0              | 0            | 2   |          |     |
| 103 | 97       | FEOV COLLI No 81 | 115                     | 18        | 2               | 0             | 0                | 0              | 2            | 0   |          |     |

<Назначено на ЕГЭ по АНГ> - <ИН.ЯЗ(уст)> = 0

Анализ ИФ-ЗСКР позволяет выявить школы и классы с большим числом сдающих иностранный язык и минимальным количеством сдающих устную часть - вероятнее всего, это ошибка заполнения данных.

Основной анализ нужно делать по Английскому языку, как самому массовому, анализ остальных языков позволят выявить учебные коллективы где вообще не было назначений на устную часть.

### 5 Проверить назначение на экзамены ГИА-9

#### 5.1 Получить список не назначенных на ГИА

Аналогично ГИА-11

#### 5.2 Проверить назначения на досрочный этад проведения ГИА-11

Отчет ИФ-5Р позволяет получить список ОУ, где есть участники досрочного этапа.

#### 5.3 Проверить назначения на основные дни основного этапа ГИА-11

Отчет ИФ-5Р позволяет получить список ОУ, где есть участники досрочного этапа.

#### 5.4 Проверить назначение на обязательные предметы

Разница между общим числом обучающихся и количеством назначенных на экзамены по обязательным предметам (русскому языку и математике) должна быть равна нулю (в большинстве классов).

<Всего детей в классе> - <Назначено на ОГЭ по РУС> - <Назначено на ГВЭ по РУС> = 0

Математика проверяется аналогично.

# 6 Проверить назначение на итоговое сочинение 03.02.2016

| итерии поиска  | Отображение    | е полей в списке     |             |              |                   |        |
|----------------|----------------|----------------------|-------------|--------------|-------------------|--------|
| ыберите объект | г для поиска:  |                      |             |              |                   |        |
| отметка ГИА    |                | <b></b>              | Добавить об | ьект в поиск | Удалить объект из | поиска |
| Объект поиска  |                | Условие поиска       |             | Выбирать отн | юсящиеся к        |        |
| ⊕ ОООД         |                | Поиск по условию "И" |             |              |                   |        |
| 🖃 Учебный кол  | пектив         | Поиск по условию "И" |             |              |                   |        |
| [ГЛАВНАЯ]: В   | ыпускной клас  | c                    | =           | ПИА-11       |                   |        |
| • Обучающийся  | я, воспитанник | Поиск по условию "И" |             |              |                   |        |
| 🖃 Экзамен ПИА  |                | Поиск по условию "И" |             |              |                   |        |
| Дата провед    | ения экзамена  |                      | =           | 03.02.2016   |                   |        |
|                |                |                      |             |              |                   |        |
|                |                |                      |             |              |                   |        |

Аналогичные проверки нужно проделать для ГИА-11 для разных типов объектов:

- учебный коллектив
- класс для обучающихся, принятых только для сдачи ГИА
- класс экстернат